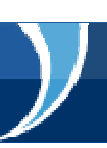

#### Introducción

El Canal de los Medios de la FIFA, un portal de extranet protegido por contraseña, ofrece al Departamento de Prensa y Medios de la FIFA una plataforma de comunicación con más de 15,000 periodistas, fotógrafos y profesionales de los medios registrados para cubrir las actividades y competiciones de la FIFA.

Durante todo el año, y especialmente durante las competiciones de la FIFA, el canal de los medios ofrece a los periodistas importante información logística para la cobertura de un evento. Además, difunde noticias e información actualizada sobre las actividades de la FIFA y los equipos de una competición.

Y lo más importante, como la acreditación y la gestión de entradas para los medios ya se integraron a este portal, solamente los usuarios con una cuenta autorizada en el canal de los medios podrán acceder a estos servicios.

Si aún no se ha registrado, le invitamos a hacerlo hoy visitando el siguiente sitio: http://media.fifa.com y pulsando la opción *New User Registration*.

El formulario de inscripción del canal de los medios se ofrece en los cuatro idiomas oficiales de la FIFA: inglés, español, francés y alemán. Elija el idioma de su preferencia en la parte superior de la página inicial. Si está disponible, recibirá información general en la lengua que haya elegido.

Sírvase seguir cuidadosamente las instrucciones que aparecen en el formulario de inscripción. En caso de tener problemas, este documento le ofrece instrucciones detalladas para completar su solicitud. Solo se tendrán en cuenta los formularios debidamente rellenados. Si tiene alguna pregunta o si se presenta algún problema, le rogamos contactarnos en: MediaChannel@fifa.org.

#### Importante:

El Canal de los Medios de la FIFA solo está disponible en inglés.

El acceso al Canal de los Medios de la FIFA no garantiza que usted haya recibido una acreditación de los medios, ni una acreditación para una competición de la FIFA.

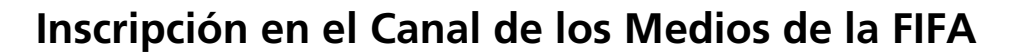

**Primer paso:** Visite el sitio http://media.fifa.com y pulse la opción *New User Registration* ('Registro de nuevo usuario'). El enlace le llevará a la página inicial.

La lengua por defecto del formulario de inscripción es el inglés, pero este documento también está disponible en español, francés y alemán, elija el idioma de su preferencia en la página inicial. Pulse *Next* ('Siguiente') para pasar al formulario de inscripción.

| FIFA Me | edia Channel To change lang<br>Deutech   E                                                                                                    | uage click below |
|---------|----------------------------------------------------------------------------------------------------|------------------|
|         | Welcome                                                                                                    |                  |
|         | Welcome to the FIFA Media Channel Registration Form                                                                                                    |                  |
|         | Following the success of this service at the 2006 FIFA World Cup, FIFA is launching a new, permanent Media Channel to better support,<br>connect and interact with all media professionals.                                                                                                    |                  |
|         | The FIFA Media Channel is a restricted access web based service of FIFA.com with specific content tailored to support journalists,<br>photographers and other media professionals.                                                                                                    |                  |
|         | incorporated an address book that will include contact details of other fellow media professionals. As you prepare for a FIFA competition,<br>you will find details on stadium media centres (SMC's) and other media facilities, transportation, media parking, participating<br>team-related activities including training sessions and special media announcements, etc. Most importantly, the FIFA Media Channel<br>includes the match ticket application tool to request match tickets. |                  |
|         | We invite you to take a moment to complete and submit the following registration form. Only fully completed registrations will be<br>accepted. In case of questions or problems, please contact mediachannel@fifa.org.                                                                                                    |                  |
|         | Yours faithfully,<br>FIFA Media Team                                                                                                    |                  |
|         | Nevt                                                                                                    |                  |

Gráfico n.º 1: Página inicial de inscripción en el Canal de los Medios de la FIFA.

**Segundo paso**: El formulario de inscripción está dividido en dos secciones *User Profile* y *Contact Details* ('Perfil de usuario' y 'Datos de contacto'). El documento incluye un set de preguntas concebidas para ayudar a la FIFA a determinar su identidad y las credenciales de los medios para acceder al Canal de los Medios de la FIFA. Preste atención a las instrucciones que acompañan a cada pregunta. Por ejemplo, se recomienda a los solicitantes inscribirse con la dirección de correo electrónico de la organización para la que trabajan para agilizar el trámite de la solicitud y facilitar su aprobación.

| 1                                    | 2                                                 | 3                                                                                                    | 4                                                                            | 5                                                                                                    |
|--------------------------------------|---------------------------------------------------|----------------------------------------------------------------------------------------------------|------------------------------------------------------------------------------|----------------------------------------------------------------------------------------------------|
| User Profile                         | Contact Details                                   | Profile Summary                                                                                                | Terms & Conditions                                                           | Email Verification                                                                                             |
| <b>Iser Profile</b>                  |                                                   |                                                                                                    |                                                                              |                                                                                                    |
|                                      |                                                   |                                                                                                    |                                                                              | Required fields in <b>bold</b>                                                                                 |
| idividual Details                    |                                                   |                                                                                                    |                                                                              |                                                                                                    |
| First Name                           | e                                                 |                                                                                                    |                                                                              |                                                                                                    |
| Last Name                            | s 🔰                                               |                                                                                                    |                                                                              |                                                                                                    |
|                                      | Pitt                                              | ease enter a valid email account. '<br>validate your FIFA Media Channel                                        | You will need to confirm your en<br>I registration.                          | nail address                                                                                                   |
| Main Emai                            | •                                                 |                                                                                                    | Check Email                                                                  |                                                                                                    |
| Confirm M                            | ain Email                                         |                                                                                                    | Show keyboard                                                                | li de la companya de la companya de la companya de la companya de la companya de la companya de la companya de |
|                                      | N<br>ya<br>pi                                     | ote: To ensure faster review and a<br>ou use your media organisation en<br>ublic account such as Hotmail or Ya | approval, we strongly recommer<br>nail address and not register wit<br>ahoo! | id that<br>h a                                                                                                 |
| Nationalit                           | 2                                                 | Select                                                                                                    |                                                                              |                                                                                                    |
|                                      | y 🕑                                               |                                                                                                    |                                                                              | -                                                                                                    |
| Country of                           | r Residence                                       | Select                                                                                                    |                                                                              | <u>-</u>                                                                                                    |
| Country of<br>Mother To              | r Residence                                       | Select<br>Select                                                                                               |                                                                              | -<br>-                                                                                                    |
| Country of<br>Mother To<br>Preferred | y s<br>f Residence s<br>ngue s<br>FIFA Language s | Select<br>Select<br>Select                                                                                     |                                                                              | •<br>•<br>•                                                                                                    |

Gráfico n.º 2: Formulario de inscripción en el Canal de los Medios de la FIFA (sección perfil del usuario).

**Tercer paso**: Introduzca el nombre del medio para el que trabaja (gráfico n.º 3). Si el nombre de la entidad para la que trabaja no aparece automáticamente al teclear el nombre, pulse la opción *New Organisation* ('Nueva organización'). Si pudo registrar el nombre de su entidad, especifique el cargo que desempeña y siga al paso n.º 4.

Si elige la opción *New Organisation* es necesario rellenar tres campos adicionales antes de continuar. Primero elija el tipo de organización que representa en el menú cascada. Luego, introduzca el nombre completo de la organización y, por último, elija el país donde se encuentra la sede de la entidad y pulse *Save* ('Guardar'). Después de haber registrado el nombre de su organización, especifique su función (por ejemplo: periodista, fotógrafo, editor, etc.)

| Organisation Name | New Organisation                                                                                                    |
|-------------------|----------------------------------------------------------------------------------------------------|
|                   | If the name of your media organisation does not appear in the listing below,<br>please click on the link "New Organisation" to add. |

Gráfico n.º 3: Datos de la organización

**Cuarto paso:** Los representantes de los medios que no tengan un correo electrónico de su organización y se hayan registrado con un correo electrónico de Hotmail, Yahoo, o cualquier servicio similar, deberán adjuntar una copia de su tarjeta de periodista o cualquier otra identificación profesional para facilitar la verificación de sus credenciales.

La FIFA rechazará las solicitudes que reciba con un correo electrónico de cualquier servicio gratuito de correo electrónico (Hotmail, Yahoo, Gmail, etc.) que no incluyan ninguna documentación que permita a la FIFA efectuar la verificación de las credenciales profesionales del solicitante.

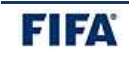

| If the name of your media organisation does not appear in the listing above,<br>any information you can provide us about the nature of your organisation<br>and why you require access to the FIFA Media Channel would serve to speed<br>up the processing of your registration. |
|----------------------------------------------------------------------------------------------------|
| ap the processing of year region scient                                                                                                    |

Gráfico n.º 4: Sírvase adjuntar una copia de su tarjeta de periodista o una credencial profesional equivalente (perfil del usuario)

**Quinto paso:** Teclee su dirección y teléfono en los espacios indicados. Cada solicitud deberá contener una dirección completa (*Address 1*) y por lo menos un número telefónico. Los solicitantes que deseen adjuntar más de un domicilio, correo electrónico o teléfono podrán hacerlo registrando estos datos en los espacios correspondientes.

#### **Contact Details**

| Address 1                                                                                  | (Mandatory)                                     |                                            | Address 2 (Opt                                                                                    | Address 2 (Optional)                                                                                                    |  |  |
|--------------------------------------------------------------------------------------------|-------------------------------------------------|--------------------------------------------|---------------------------------------------------------------------------------------------------|----------------------------------------------------------------------------------------------------|--|--|
| Address Ty<br>Street 1<br>Street 2<br>City<br>State/Prov<br>Postal Cod<br>Country<br>Notes | ype Select                                      |                                            | Address Type<br>Street 1<br>Street 2<br>City<br>State/Province<br>Postal Code<br>Country<br>Notes | Select  Select                                                                                                    |  |  |
| Petails<br>Main Email<br>Additional E<br>Fhird Email                                       | Email                                           |                                            |                                                                                                   | Receive Communication     Receive Communication     Receive Communication     Receive Communication     Receive Communication |  |  |
| -ifth Email                                                                                |                                                 |                                            |                                                                                                   | Receive Communication                                                                                                    |  |  |
| Details<br>Phone Nur<br>"+" and th                                                         | n <b>ber Format:</b> Plea<br>e country code – e | se enter your phone ni<br>.g, +41432227777 | umber in international f                                                                          | ormat with no spaces, starting with                                                                                           |  |  |
| Phone 1                                                                                    | Select Type                                     |                                            |                                                                                                   | Receive Communication                                                                                                    |  |  |
| hone 2                                                                                     | Select Type                                     |                                            |                                                                                                   | Receive Communication                                                                                                    |  |  |
| Pho <mark>n</mark> e 3                                                                     | Select Type                                     |                                            |                                                                                                   | Receive Communication                                                                                                    |  |  |
| hone 4                                                                                     | Select Type                                     | -                                          | ]                                                                                                 | Receive Communication                                                                                                    |  |  |
|                                                                                            |                                                 |                                            |                                                                                                   |                                                                                                    |  |  |

Gráfico n.º 5: Se requiere por lo menos una dirección completa y un número telefónico.

**Sexto paso:** Una vez haya finalizado la sección *Contact Details* del formulario de inscripción, pulse *Save & Next* para verificar que la información del *Profile Summary* ('Resumen del perfil') sea correcta (figura n.º 6). Si no es necesario introducir cambio alguno, pulse *Save & Next* en la parte inferior del formulario para proceder al último paso de verificación.

| 1                                                                                                    |                           | 2                                                             | 3                         |                  | <b>4</b><br>▲      | 5 |  |
|----------------------------------------------------------------------------------------------------|---------------------------|---------------------------------------------------------------|---------------------------|------------------|--------------------|---|--|
| User Profile                                                                                                    | Contact Details           | Profile Sur                                                   | mmary                     | Terms of Service | eMail Verification |   |  |
| <b>User Profil</b>                                                                                                | Jser Profile              |                                                               |                           |                  |                    |   |  |
| To modify inputs o                                                                                                | lick on the               | e respective <u>tab on the r</u>                              | top                       |                  |                    |   |  |
| Individual Details                                                                                                |                           |                                                               |                           |                  |                    |   |  |
| First Name<br>Last Name<br>Primary Email II<br>Nationality<br>Mother Tongue<br>Preferred FIFA<br>Secondary FIFA I | D<br>Language<br>Language | Christophe<br>muth<br>connexed g<br>uth<br>English<br>English | er<br>Iveñas com          |                  |                    |   |  |
| Organisation Deta                                                                                                 | lis                       |                                                               |                           |                  |                    |   |  |
| Organisation                                                                                                    | Org. Typ                  | pe Organisation<br>Country                                    | Org. Role<br>(Profession) | Descriptio       | on                 |   |  |

Gráfico n.º 6: El resumen del perfil ayuda a verificar que toda la información suministrada sea correcta.

**Séptimo paso: Verificación del correo electrónico**. Antes de que una inscripción en el canal de los medios sea sometida a consideración de la FIFA, debe verificarse que el correo electrónico principal del formulario de inscripción sea válido.

Después de completar el formulario de inscripción, el usuario recibirá un correo electrónico automático que incluye un enlace en el que se deberá pulsar para confirmar el correo electrónico principal. Si se omite este último paso, se considerará incompleta la solicitud y no se someterá a consideración de la FIFA.

Si no aparece en su pantalla el mensaje *Registration Complete* ('Inscripción completa') después de pulsar el enlace de confirmación o si el enlace superior no funciona, cópielo en la barra de su explorador de internet. Asegúrense de copiar y pegar todo el enlace (es largo).

#### **Request Complete!**

| Your email address confirmed and your regist                                                                                                    | tration has been submitted. |  |  |  |  |
|----------------------------------------------------------------------------------------------------|-----------------------------|--|--|--|--|
| Your FIFA Media Channel registration will now be reviewed by the FIFA Media Channel office. Depending on the number of<br>pending registrations, the review process may take several days. We regret any inconvenience this delay may cause. If you<br>have any questions, please don't hesitate to contact us at: MediaChannel@fifa.org |                             |  |  |  |  |
| Yours faithfully,<br>FIFA Media Channel Team                                                                                                    |                             |  |  |  |  |
| Personal Details                                                                                                    |                             |  |  |  |  |
| Primary Email ID                                                                                                    | engelisen@istto-ini.de      |  |  |  |  |
| Given Name                                                                                                    | Birta                       |  |  |  |  |
| Family Name                                                                                                    | Engelian                    |  |  |  |  |
| Organization Name                                                                                                    |                             |  |  |  |  |

Gráfico n.º 7: Mensaje de confirmación de que se ha verificado el correo electrónico principal

**Atención:** la verificación del correo electrónico y el mensaje de confirmación posterior (gráfico n.º 7) no constituyen una aprobación automática de acceso al Canal de los Medios de la FIFA.

La FIFA verificará todas las nuevas solicitudes antes de conceder acceso al Canal de los Medios de la FIFA. Según el número de inscripciones pendientes, el proceso de revisión puede tomar varios días. Sírvase escribir a MediaChannel@fifa.org si tiene preguntas o problemas en relación con la tramitación de inscripción.

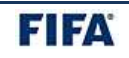

#### Acceso al Canal de los Medios de la FIFA

Existen dos maneras de acceder rápidamente al Canal de los Medios de la FIFA: a través de FIFA.com o utilizando esta dirección de internet: http://media.FIFA.com.

| FIFA_COM FIFA World Cup™ To                                                                                                    | urnaments World Football FIFA Ballon d'Or                                                                                                    | ٩                       |
|----------------------------------------------------------------------------------------------------|----------------------------------------------------------------------------------------------------|-------------------------|
| N FR ES DE PT VIX News Centre The Club                                                                                                    | About FIFA Classic Football Associations -                                                                                                    | Register Login          |
| FIFA U-20 World Co                                                                                                    | up Colombia 2011                                                                                                    | 29 July - 20 August     |
| Organisation                                                                                                    |                                                                                                    |                         |
| Media Releases   FIFA Committee   Official Document                                                                                                    | s Official Mascot Marketing Affiliates                                                                                                    |                         |
| MEDIA CHANNEL<br>Login Register<br>The FIFA Media Channel is a media-only password<br>protected service with specific content tailored to<br>support journalists, photographers and other<br>media professionals. Please note that all<br>journalists must register to get accreditation for<br>FIFA events. | Official Mascot for the FIFA U-20 World<br>A bird has been chosen as the<br>Official Mascot for the FIFA U-20<br>World Cup Colombia 2011.<br>More »                                                                                                    | START<br>NOW!<br>VISIT: |
| Media Releases                                                                                                    | Official Documents                                                                                                    | FIFA.COM/FIWC           |
| Unanious support for 6+5, FIFA Club World<br>Cup hosts revealed<br>Tuesday 27 May 2008<br>More »                                                                                                    | Read all the blueprints that form the framework of<br>the world's pre-eminent youth football showpiece.<br>From official tournament guidelines to equipment<br>and safety information, you can brush up on all<br>the rules and measures that go into making the<br>second-largest FIFA competition. |                         |

Gráfico n.º 8: Enlace del Canal de los Medios de la FIFA en FIFA.com

En caso de que un usuario haya olvidado su nombre de usuario o su contraseña, en la página de inicio aparecerá la opción *Forgot User Id / Password* que le ayudará a recuperar el nombre de usuario y/o restablecer la contraseña. Si un usuario olvida su contraseña, deberá introducir una nueva. La FIFA no tiene acceso a las contraseñas de los usuarios.

Los representantes de los medios que no hayan completado el formulario de inscripción del Canal de los Medios de la FIFA, podrán hacerlo pulsando el enlace *New User Registration* en la página de inicio del canal de los medios.

| FA Media Chanı         | ne/                                     |                                                                                                    | Register  |
|------------------------|-----------------------------------------|----------------------------------------------------------------------------------------------------|-----------|
| LOGIN                  |                                         |                                                                                                    |           |
|                        | User Type<br>Username                   | External User      FIFA User                                                                                                    |           |
|                        | Password                                | Login                                                                                                    |           |
|                        |                                         | Forgot User Id / Password<br>New user registration                                                                                                 |           |
|                        | <u>×</u>                                | . K 💦 💦 💱                                                                                                    |           |
| This site is best view | d in 1024 x 768 screen resolu<br>have a | tion and is compatible with Microsoft Internet Explorer 7 and 8 as well as Mozilla Firefox 1<br>ny questions, please contact MediaChannel@fifa.org | 3. If you |

Gráfico n.º 9: Página de inicio del Canal de los Medios de la FIFA Los medios deben seleccionar la opción "External User" al acceder al canal de los medios

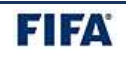

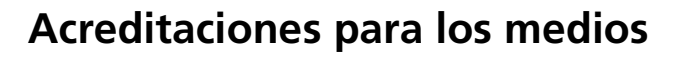

Cuando la acreditación de los medios esté abierta para una competición o una actividad de la FIFA, los medios encontrarán el enlace del formulario en el portal de entrada del canal de los medios.

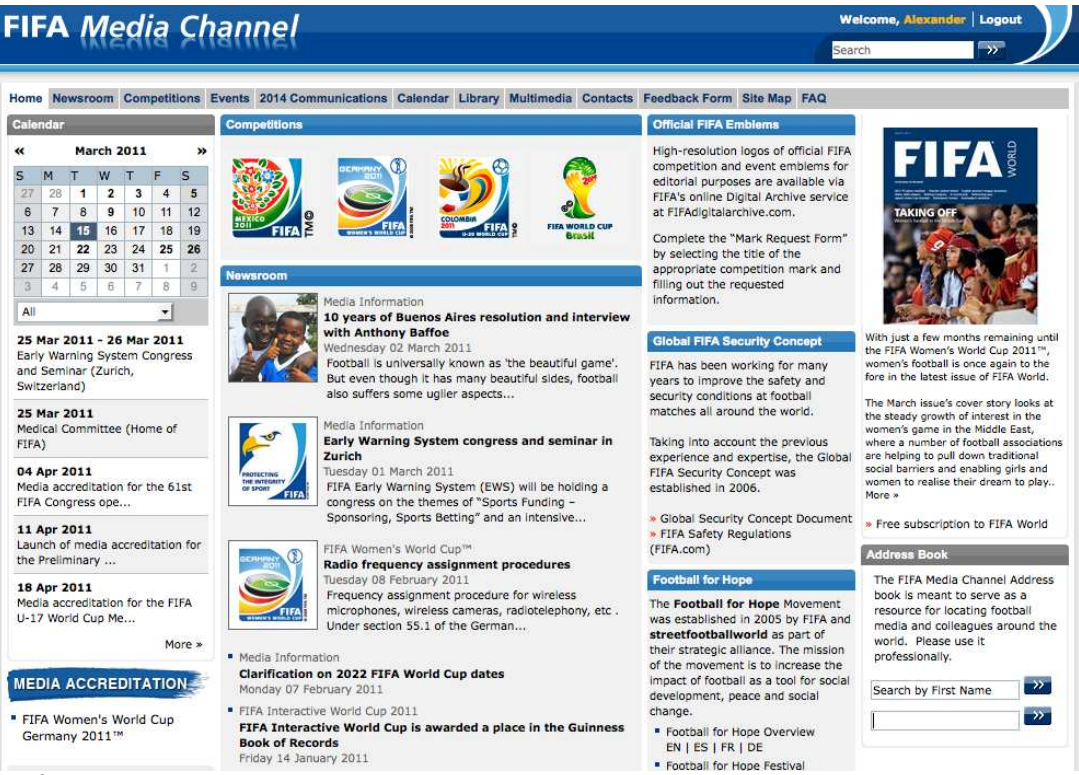

Gráfico n.º 10: Portal de entrada del Canal de los Medios de la FIFA

#### Aviso importante para los radiodifusores

La tramitación de acreditación descrita en estas páginas se aplica solo a la prensa escrita, los fotógrafos, sitios de noticias en línea y organizaciones radiodifusoras sin derechos.

Los licenciatarios de derechos de trasmisión deben hacer un proceso separado de acreditación supervisado por el Equipo de servicios de difusión de la FIFA. Si desea obtener información relativa a la acreditación de radio y televisión para los licenciatarios de derechos de los medios, diríjase a: FIFABroadcasterServicing@fifa.org.

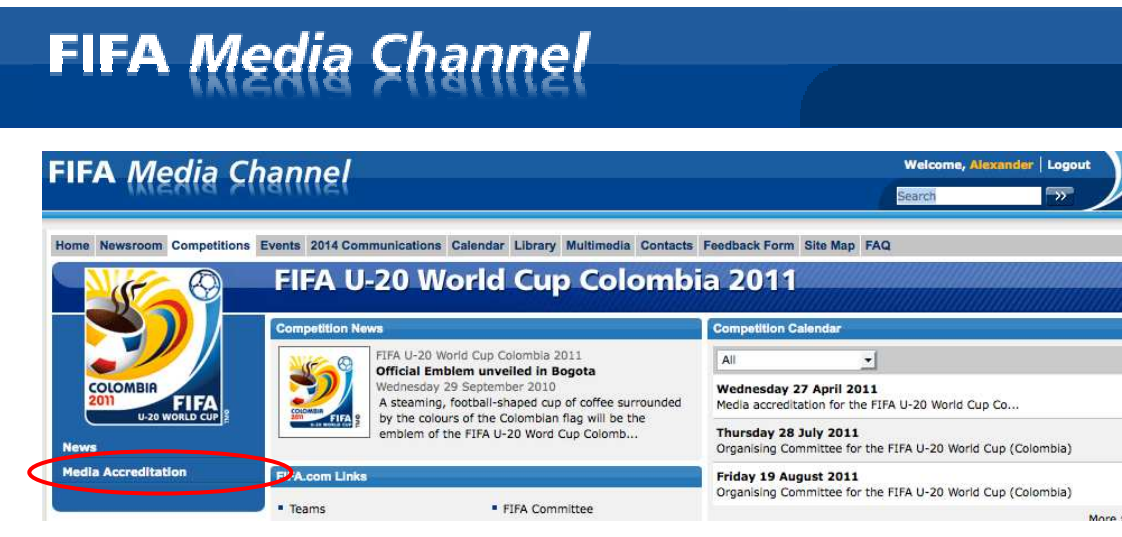

Figura n.º 11: También podrá encontrarse un enlace para el formulario de acreditación de los medios en la sección de competiciones.

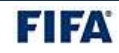

Solamente los medios que cuenten con una cuenta autorizada en el canal de los medios podrán solicitar acreditación. Los medios solamente podrán presentar un formulario de acreditación por competición y solamente a nombre del titular de la cuenta. Todas las solicitudes que se presenten a nombre de una persona distinta al titular de la cuenta serán rechazas.

El idioma del formulario de acreditación será por defecto el mismo que los usuarios hayan seleccionado al llenar la inscripción para el canal de los medios.

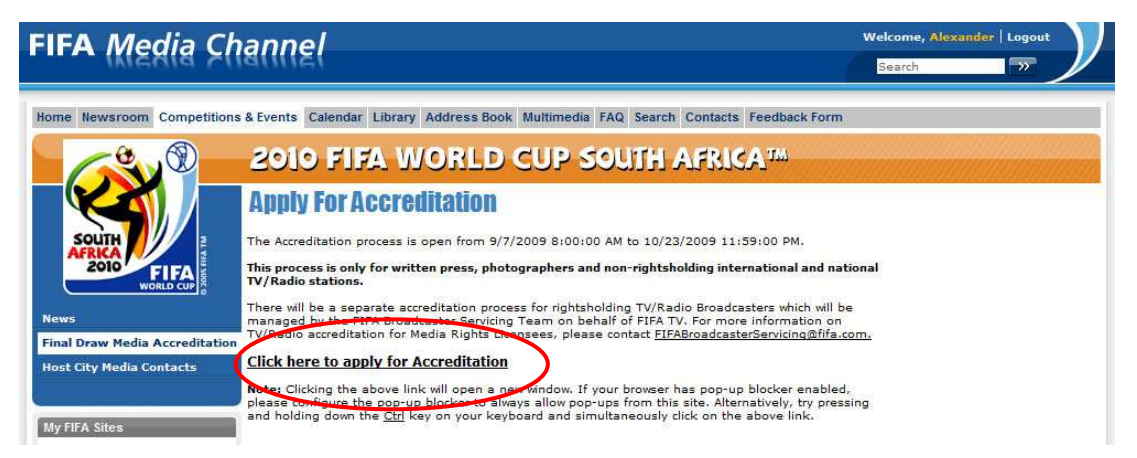

Gráfico n.º 12: Página de verificación de la acreditación. Los usuarios que ya hayan presentado una solicitud de acreditación no podrán presentar una nueva solicitud.

Los medios que ya hayan presentado una solicitud de acreditación podrán conocer el estatus de su solicitud pulsando el enlace de acreditación (figura n. ° 11) Los medios que no hayan llenado un formulario de acreditación podrán hacerlo seleccionando la opción: *Click here to apply for accreditation*.

**Primer paso:** Marque la casilla *I accept the Terms and Conditions* ('Acepto los términos y condiciones') y luego pulse *Next Step* en la parte inferior de la página para continuar con el proceso de acreditación.

|                                           | Media Accreditation Application Form                                                                                                    |                                                                                                    |
|-------------------------------------------|----------------------------------------------------------------------------------------------------|----------------------------------------------------------------------------------------------------|
|                                           | Final Draw for the 2010 FIFA World Cup South Africa™                                                                                                    |                                                                                                    |
| SOUTH<br>AFRICA<br>2010 FIFA<br>WORLD CUP | Terms and Conditions                                                                                                    | Fields marked as * are mandatory                                                                                                    |
|                                           | ACCREDITATION TERMS AND CONDITIONS<br>The Accreditation Pass given with these terms and conditions, and the right of accreditation<br>(the "Accreditation"), are personal to the party named on the Accreditation Pass (the "Ac-<br>and must be dearly displayed at all times. The bearer may enter only those areas or facil<br>designated by the Fédération International de Football Association (FIFA) (FIFA) and(f)<br>FIFA Beach Soccer World Cup Dubal 2009 (10.CT) and displayed on the Accreditation Par-<br>requiring accreditation. Certain sections of these terms and conditions apply only to pres-<br>apply to FIFA's applying the Licensees. These sections are clearly marked. All other -<br>The Accreditation Pass is the property of the LOC and the rights granted to the Accreditation<br>at any time in the LOC's sole discretion and the Accreditation Pass must be returned to the<br>any time. By entering any of the Permitted Areas, the Accreditation Pass (1) to co<br>the FIFA Beach Soccer World Cup Dubal 2009 (the "Competition"), in particular those rela- | ion which comes with it<br>correctived Party?) and non-transferable<br>thes (the "Permitted Areas") as<br>if the local organizing committee of the<br>s and photographers, other sections<br>by to all parties bother than press and<br>sections apply to all Accredited Parties.<br>d Party by the Clo Can be cancelled<br>the LOC immediately upon request at<br>mply with all rules and regulations of<br>ting to safety and security and |
|                                           | $\square$ I accept the Terms and Conditions *                                                                                                    |                                                                                                    |
|                                           | Next Step                                                                                                    |                                                                                                    |
|                                           | Final Draw for the 2010 FIFA World Cup Sout                                                                                                    | h Africa™                                                                                                    |
|                                           | FIFA Partners                                                                                                    |                                                                                                    |
|                                           | adidas (icalicata Emirates @нушпоя)                                                                                                    | SONY VISA                                                                                                    |
|                                           | FIFAccom) rootBall FOR HOPE                                                                                                    |                                                                                                    |

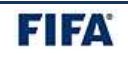

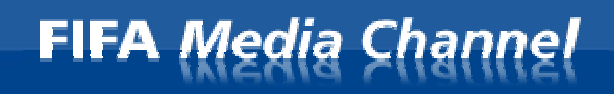

Gráfico n.º 13: El solicitante debe aceptar los términos y condiciones para poder continuar.

**Segundo paso**: Sírvase llenar el formulario de acreditación para los medios siguiendo las instrucciones de cada sección. Las preguntas marcadas en **negrita** deberán responderse antes de enviar el formulario. No podrá finalizarse un formulario incompleto.

| Bile Edit View History E | plication Form - FIFA Confed<br>Jookmarks Iools Help                        | erations Cup South Africa 2009 - Mozilla Firefox                                                                                                    |   |
|--------------------------|-----------------------------------------------------------------------------|----------------------------------------------------------------------------------------------------|---|
| < >- C × 🕁 🗟             | https://test.ems.fifa.com/A                                                 | CRRegistration/MediaChnRegSA.aspx?CategoryCode=0:08LanguageCode=EK 🏠 🔹 🔀 Google                                                                                                    |   |
|                          | Media Accreditation                                                         | n Application Form                                                                                                    |   |
|                          | FA Confederations Cup Sout                                                  | h Africa 2009                                                                                                    |   |
| south                    |                                                                             |                                                                                                    |   |
|                          | Media Accreditation                                                         | Application Form                                                                                                    |   |
| SOUTH                    |                                                                             | Fields marked as * are mandatory                                                                                                    |   |
| 2010' FIFA<br>WORLD CUP  | Event Accreditation Information<br>The organisation country that you s      | n<br>elect should be the country where your media organisation's home/HQ office is based, not the                                                                                                    |   |
|                          | country where you are based.                                                | <-Select->                                                                                                    |   |
|                          | Name of Organisation *                                                      |                                                                                                    |   |
|                          | Country of Organisation * Type of Organisation *                            | <select></select>                                                                                                    |   |
|                          | Job Title                                                                   |                                                                                                    |   |
|                          | Personal Information                                                        | lid for Alexander Forward. Any request submitted for another person will be automatically retected                                                                                                    |   |
| l                        | If another colleague or person you<br>submit the accreditation request fro  | mow wishes to apply for accreditation, they must have their own FIFA Media Channel account and<br>m their account.                                                                                           |   |
|                          | Please enter your name exactly as i                                         | appears on the document you will be presenting at the accreditation centre as identification.                                                                                                    |   |
|                          | Last Name *                                                                 | Forwood                                                                                                    |   |
|                          | First Name *<br>Gender                                                      | Alexander                                                                                                    |   |
|                          | Date of Birth *                                                             | (DD.MM.YYYY)                                                                                                    |   |
|                          | Email *<br>Re-Enter Email *                                                 |                                                                                                    |   |
|                          | Identification                                                              |                                                                                                    |   |
|                          | In order to pick up your accreditation resident of the host country, this w | n badge, you will need to present the proper identification at the accreditation centre. If you are a<br>Il be your identity card/document. If you are an international visitor, this will be your passport. |   |
|                          | Document Type *                                                             | <select></select>                                                                                                    |   |
|                          | Document Number *                                                           |                                                                                                    |   |
|                          | Expiration Date                                                             | (DD.MM.YYYY)                                                                                                    |   |
|                          | Nationality *                                                               |                                                                                                    |   |
| Done                     |                                                                             | test.ems.fifa.com 🔒 🗧 🤌 🔘                                                                                                    |   |
|                          | You must pro                                                                | vide the following contact phone numbers. Please include country code.                                                                                                    |   |
|                          | Home                                                                        | e.g. +27 11 555 1234                                                                                                    |   |
|                          | Mobile                                                                      |                                                                                                    |   |
|                          | Office                                                                      |                                                                                                    |   |
|                          | 1 SA                                                                        |                                                                                                    |   |
|                          | Home Addre                                                                  | -155<br>                                                                                                    |   |
|                          | Address Lin                                                                 | e2                                                                                                    |   |
|                          | Town / City                                                                 | *                                                                                                    |   |
|                          | Postcode /                                                                  | Zip Code * If no Postcode / Zip Code, please enter 0000                                                                                                    |   |
|                          | Country *                                                                   |                                                                                                    |   |
|                          |                                                                             |                                                                                                    |   |
|                          | If address is s                                                             | ss<br>ame as home please click here                                                                                                    |   |
|                          | Address Lin                                                                 | e1*                                                                                                    |   |
|                          | Address Lin                                                                 | e 2                                                                                                    |   |
|                          | Town / City<br>Postcode /                                                   | * Zip Code * If no Postcode / Zip Code, please enter nnnn                                                                                                    |   |
|                          | State / Prov                                                                | ince                                                                                                    |   |
|                          | Country *                                                                   |                                                                                                    |   |
|                          | Additional N                                                                | ledia Information                                                                                                    |   |
|                          | Additional info                                                             | vmation/links regarding the accreditation review process, media hotels, media ticketing, and visa information will b<br>he registration confirmation page once you submit your annination.                   | ė |
|                          | aspiayod offi                                                               |                                                                                                    | ~ |

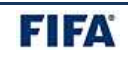

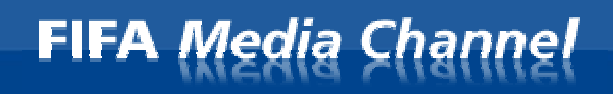

Gráfico n.º 14: El formulario de acreditación está dividido en varias secciones.

**Tercer paso:** Una vez se ha finalizado satisfactoriamente un formulario de acreditación, aparecerá una página de confirmación y un número de acreditación. La página de confirmación es una verificación de que se ha finalizado satisfactoriamente una solicitud de acreditación.

Sírvase tomar nota del número de acreditación que aparece en la página de confirmación. Este dato será importante si usted necesita contactar con la FIFA en relación con la solicitud de acreditación.

La página de confirmación cuenta con la opción de imprimir (*print*) en caso de que desee imprimir una copia del mensaje de confirmación.

Thank you for submitting your accreditation request for the FIFA Confederations Cup South Africa 2009 (14 - 28 June 2009).

#### Please note the following registration confirmation number: 30925

Mr.

The application information submitted is subject to a review process, the availability of space and a security check. You will be notified about your application status by mid-March 2009.

If you do not receive an accreditation status message by 17 April 2009, please contact FCCmedia-accreditation@fifa.org.

Please note that:

a successful registration for accreditation does not guarantee the issuance of an accreditation card.
 all applicants are responsible for their own visas.

Starting in April, accredited media will be able to request group stage match tickets via the FIFA Media Channel on-line media ticketing system.

All information related to the FIFA Confederations Cup, i.e. accommodations, media facilities and services, will be published on the FIFA Media Channel.

|                             |                                 | Print Close |  |  |  |  |
|-----------------------------|---------------------------------|-------------|--|--|--|--|
| Event Accreditation Informa | Event Accreditation Information |             |  |  |  |  |
| Event Function              | International Photographer      |             |  |  |  |  |
| Name of Organisation        | Reuters                         |             |  |  |  |  |
| Country of Organisation     | United Kingdom                  |             |  |  |  |  |
| Type of Organisation        | News Agency                     |             |  |  |  |  |
| Job Title                   | Journalist                      |             |  |  |  |  |
|                             |                                 |             |  |  |  |  |
| Personal Information        |                                 |             |  |  |  |  |

Title

Gráfico n.º 15: Página de confirmación de la acreditación. Se recomienda que el solicitante imprima una copia de esta página.

#### **Aviso importante:**

La acreditación de los medios para todas las competiciones de la FIFA es ahora un proceso que se tramita en línea. No se aceptarán solicitudes de acreditación presentadas por correo, fax o correo electrónico.

Una correcta inscripción para la acreditación no garantiza la emisión de la credencial de los medios.

Los solicitantes cuya acreditación de los medios haya sido aprobada recibirán una confirmación por correo electrónico.

Los solicitantes de otros países deberán hacerse cargo del trámite de sus propias visas.

Por favor escriba a: MediaChannel@fifa.org si tiene preguntas o problemas en relación con el proceso de acreditación de los medios.

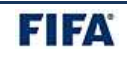